## Identificação de Notas Fiscais de Fornecedores Através de Tags

O exemplo a seguir demonstra como criar e utilizar uma tag para identificar as notas fiscais com a categoria de produtos/serviços adquiridos.

1) Acesse o cadastro de tags no menu de administração.

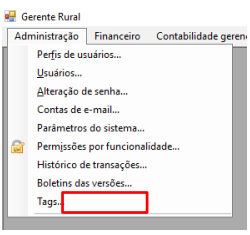

2) Crie uma tag denominada "Categoria", defina os valores que pode assumir e associe-a à tela de notas fiscais de fornecedores.

| - Manutenção de tag      | ×                                                 |                 |
|--------------------------|---------------------------------------------------|-----------------|
| Nome da tag: * Categoria |                                                   |                 |
| Valores Associações      |                                                   |                 |
|                          | Induir Excluir                                    |                 |
| Matéria-prima            |                                                   |                 |
| Imobilizado              |                                                   |                 |
| Serviços                 |                                                   |                 |
|                          | 165 - Manutenção de tag                           | :               |
|                          |                                                   |                 |
|                          | Nome da tag: * Categoria                          |                 |
|                          |                                                   |                 |
|                          | Valores Associações                               |                 |
|                          |                                                   | Incluir Excluir |
|                          | Tela Rótulo                                       | Obrigatório     |
|                          | Notas fiscais de fornecedores - Tag 1 🗸 Categoria |                 |
|                          |                                                   |                 |
|                          |                                                   |                 |

## 3) Informe a categoria ao lançar as notas.

| 41 - Manutenção d         | e nota fiscal de fornecedor (nova ve                                     | ersão)        |                    |         |                   |           |                |                           |                   | ×       |
|---------------------------|--------------------------------------------------------------------------|---------------|--------------------|---------|-------------------|-----------|----------------|---------------------------|-------------------|---------|
| Número / Série: *         | 0                                                                        |               |                    |         |                   |           |                |                           |                   |         |
| Datas: *                  | Emissão * Entrada *<br>15/09/2017 \vee 15/09/2017 \vee 15/09/2017 \vee 1 | Vencimento    |                    |         |                   |           |                |                           |                   |         |
| Emitente: *               | FORNECEDOR 14621                                                         |               | ♥ (+)              |         |                   |           |                |                           |                   |         |
| Destinatário: *           | EMPRESA 1                                                                |               | $\bigtriangledown$ |         |                   |           |                |                           |                   |         |
| Mercadorias/Se            | rviços                                                                   |               | Induir Alterar     | Excluir | Importar OC Vi    | ncular OC | Vincular Loca  | Vincular Imobili          | zado <u>Class</u> | sificar |
| Ordem<br>Compra           | Destino                                                                  | Especificação | Quant              | Un      | Valor<br>Unitário |           | Valor<br>Bruto | Acréscimos e<br>Descontos | Valor<br>Líguido  |         |
|                           |                                                                          |               |                    |         |                   |           |                |                           |                   |         |
| Observações               |                                                                          |               |                    |         |                   |           |                | Total:                    |                   | 0,00    |
|                           |                                                                          |               |                    |         |                   |           |                | Desconto:                 |                   | 0,00    |
|                           |                                                                          |               |                    |         |                   |           |                | Retenções:                | €                 | 0,00    |
|                           |                                                                          |               |                    |         |                   |           |                | Valor líquido:            |                   | 0,00    |
|                           |                                                                          |               |                    |         |                   |           | F              | rete não incluso:         | €                 | 0,00    |
| Catego <mark>r</mark> ia: | ~                                                                        |               |                    |         |                   |           |                |                           |                   |         |
| Verificar ordem de        | e compra                                                                 |               |                    |         |                   |           |                | Salvar                    | Car               | ncelar  |

4) Filtre as notas pela categoria.

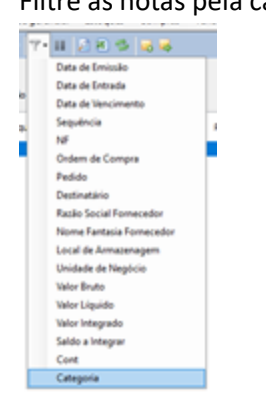